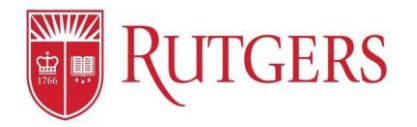

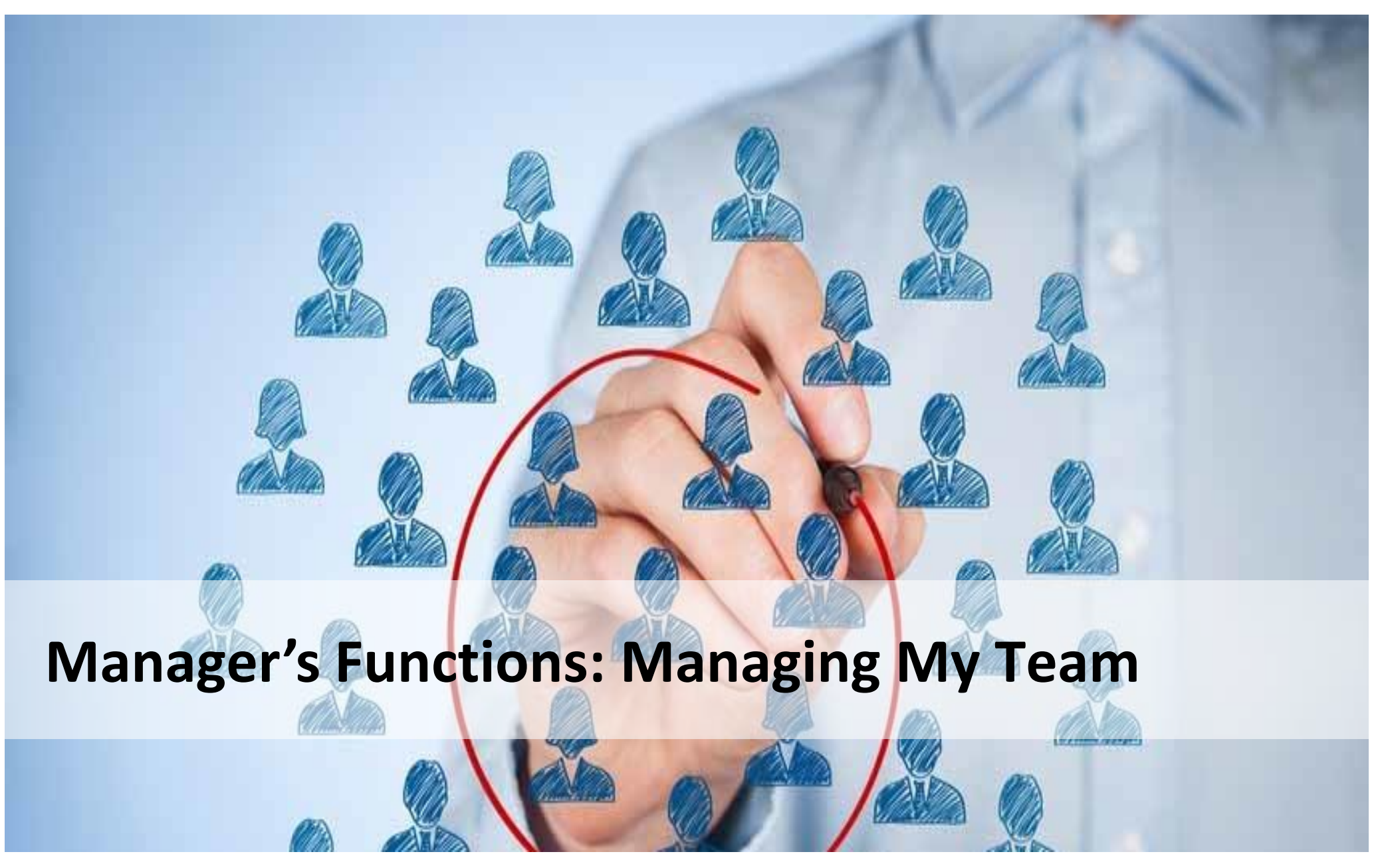

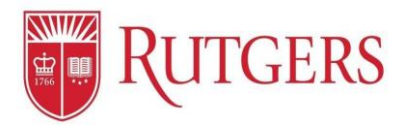

## Manage My Team: Designating that You Are a Manager

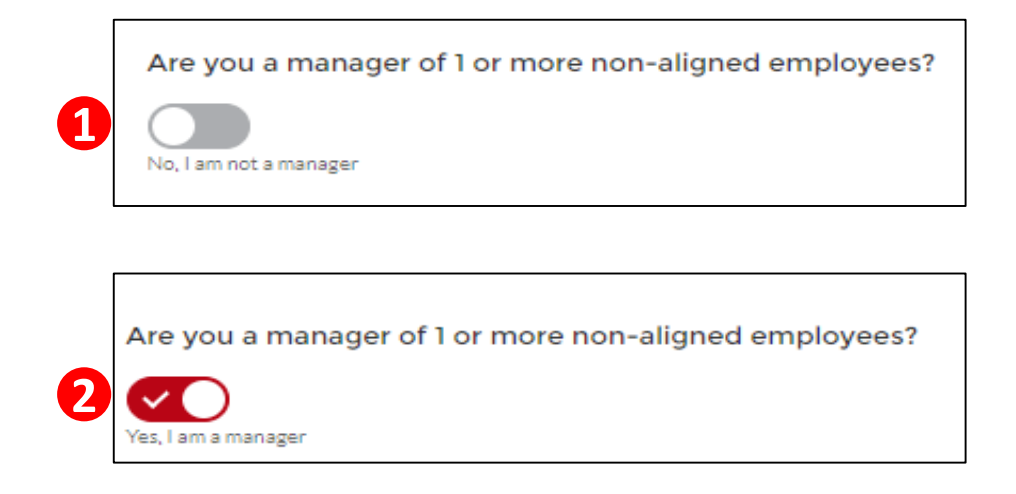

| #  | Process                                                                                               |  |  |
|----|----------------------------------------------------------------------------------------------------|--|--|
| 1. | By default, everyone is assigned an employee profile                                                  |  |  |
|    | If you are a manager of non-union employees, click the <b>toggle</b> to enable the manager functions  |  |  |
| 2. | Once selected, the <b>toggle</b> will indicate that you are a manager<br>and turn <b>red</b>          |  |  |
|    | * If you do not supervise non-aligned (non-union) employees,<br>leave the manager function unselected |  |  |

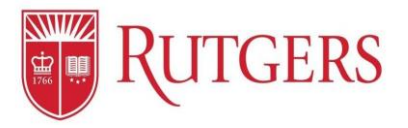

## Manage My Team: Add Direct Reports

| Locate the Team Selection Tool:                                           | #  | Process                                                                                                    |
|---------------------------------------------------------------------------|----|----------------------------------------------------------------------------------------------------|
| Manage My Team                                                            | 1. | In the <b>Manage My Team</b> section, click<br><b>Search</b>                                                                                        |
| My Team Search Lise the 'Search' tab above to add employees to your team. |    | When activated, the <b>Search</b> function<br>will turn <b>red</b>                                                                                  |
|                                                                           | 2. | Enter the employee's name in the <b>Search For People</b> field                                                                                     |
| Search and Add Your Direct Reports:                                       | 3. | Click the <b>Search</b> button                                                                                                    |
| Manage My Team My Team Save 1                                             | 4. | Select the employee you wish to add<br>as your direct report by clicking the<br><b>toggle</b> next to their name                                    |
| Employee 1 Search 3                                                       |    | A notification will be sent to the<br>employee seeking their confirmation                                                                           |
| SELECT NAME EMAIL DEPARTMENT RUTGERS NETID                                |    | The <b>toggle</b> will remain blue until the<br>employee accepts the request<br>Upon acceptance by the employee,<br>the toggle will turn <b>red</b> |
|                                                                           | 5. | Click Save                                                                                                    |